## CASHFLOW360<sup>SM</sup> USER GUIDE

Receivables

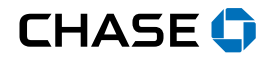

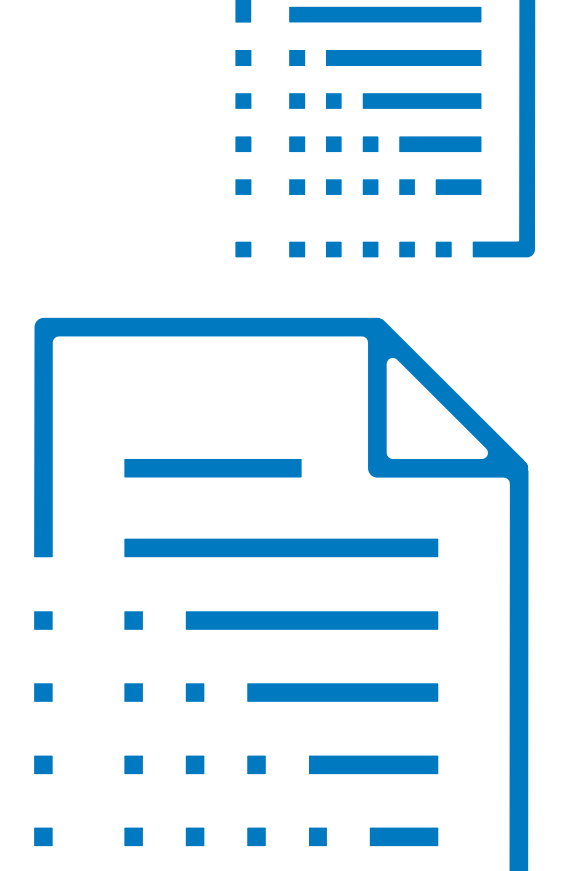

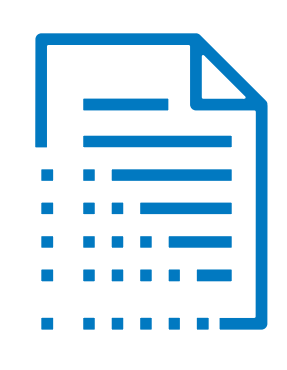

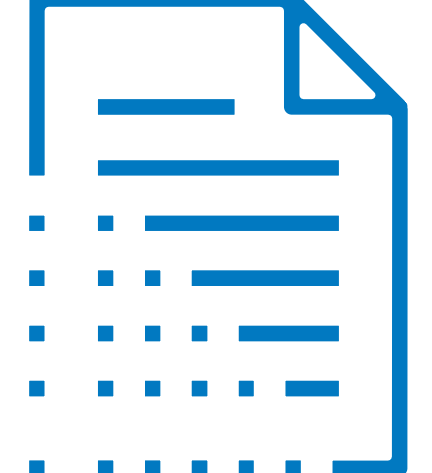

### Create an Invoice (Send Now)

Easily send invoices to your customers, securely collect payments, automate payment reminders and track the status of outstanding receivables

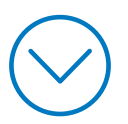

| Create an<br>Invoice                                                    | Set Auto-<br>Reminder              | Create Reo<br>Invoices    | curring Crea<br>Invoi        | te a New<br>ce Template | Charge<br>Custor | e a<br>ner |          |            | ${ m (c)}$                                                                                                 |
|-------------------------------------------------------------------------|------------------------------------|---------------------------|------------------------------|-------------------------|------------------|------------|----------|------------|----------------------------------------------------------------------------------------------------|
| Send now                                                                | Send Later                         |                           |                              |                         |                  |            |          |            |                                                                                                    |
| CHASE CONNECT                                                           |                                    | <b>Q</b> Search           |                              |                         |                  |            |          | YAI        | JOE DEMO 🗽 💆 🔅 🕐 Help<br>LE VISION INC NETWORK TO DO SETTINGS                                              |
| Actions                                                                 | <b>.</b>                           | Invoices                  | Recurring Invoices C         | redit Memos             |                  |            |          |            |                                                                                                    |
| 🖉 Overview                                                              |                                    | Invoices: 2 Total amount: | \$576.58                     |                         |                  |            |          |            |                                                                                                    |
| ☐ Inbox 2 ☐ Documents                                                   | v                                  | Filter • Active X Unp     | aid x Clear all              |                         |                  |            |          |            |                                                                                                    |
| PAYABLES                                                                |                                    |                           | USTOMER                      | INVOICE DATE            | SENT ON          | DUE DATE ↓ | TOTAL    | AMOUNT DUE | STATUS SEND STATUS                                                                                         |
| 🔂 Vendors                                                               |                                    | 341 N                     | Aars Paper Industries        | 05/22/2019              | 05/24/2019       | 06/11/2019 | \$200.00 | \$200.00   |                                                                                                    |
| 🛓 Bills                                                                 | ×                                  | 387 B                     | uilding Maintenance Services | 05/16/2019              | 05/21/2019       | 06/05/2019 | \$376.58 | \$376.58   | Click +Invoice                                                                                             |
| RECEIVABLES<br>Customers<br>Customers<br>Payments in<br>Click<br>left i | 1<br>< Invoices in<br>navigation p | the<br>anel               |                              |                         |                  |            |          |            | the following<br>information ready:<br>• Customer name<br>• Invoice number<br>• Invoice date<br>• Due date |

| Create an<br>Invoice | Set Auto-<br>Reminde | Create Recu<br>r Invoices                                      | urring Create<br>Invoice | e a New<br>e Template | Ch<br>Cu | arge a<br>stomer  |               |                    |                                        |                   | ${ }$              | ${}$           |
|----------------------|----------------------|----------------------------------------------------------------|--------------------------|-----------------------|----------|-------------------|---------------|--------------------|----------------------------------------|-------------------|--------------------|----------------|
| Send now × Create a  | Send Later           |                                                                |                          |                       |          |                   | C<br>Se<br>vi | lick<br>enc<br>a e | : Preview and<br>to distribute<br>mail |                   | Preview and send M | lore actions 🔻 |
| _                    | 3                    | CORPORATE GATEV<br>145 Main Street, Anytown I<br>(999) 999-999 | VAY SOLUTIONS, INC       |                       |          |                   |               |                    | amount<br>\$0                          | C E<br>DUE<br>.00 |                    |                |
| E                    | nter the inv         | voice details                                                  |                          |                       |          | ٩                 | INVOICE       | NUMB               | ER *                                   |                   |                    |                |
|                      |                      | INVOICE TEMPLATE                                               | ~                        | SALES REP             |          |                   | PO NUM        | IBER               |                                        |                   |                    |                |
|                      |                      | PAYMENT TERMS<br>Due upon receipt                              | v                        | INVOICE DATE *        |          |                   | DUE DAT       | TE *               | ī                                      |                   |                    |                |
|                      |                      | ITEM NAME                                                      | DESCRIPTION              | QUANTITY *            | PRICE *  | ACCOUNT *         |               | ТАХ                | AMOUNT                                 |                   |                    |                |
|                      |                      | Start typing Q                                                 |                          | 1                     |          | Start typing here | Q             |                    | USD 0.00                               | ۵                 |                    |                |
|                      |                      | Add new item                                                   |                          |                       |          |                   |               |                    |                                        |                   |                    |                |
|                      |                      | MESSAGE TO CUSTOMER                                            |                          |                       |          |                   |               | ę                  | UBTOTAL                                | \$0.00            |                    |                |
|                      |                      |                                                                |                          |                       |          |                   |               | 1                  | ax u<br>Search or add a new tax        | USD 0.00<br>Q     |                    |                |
|                      | _                    |                                                                |                          |                       |          |                   |               | 1                  | TOTAL                                  | \$0.00            |                    |                |
|                      |                      |                                                                |                          |                       |          |                   |               |                    |                                        | _                 |                    |                |

Create an<br/>InvoiceSet Auto-<br/>ReminderCreate Recurring<br/>InvoicesCreate a New<br/>Invoice TemplateCharge a<br/>Customer

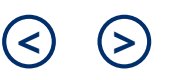

Send

Edit

Send now Send Later

#### × Send Invoice

|                                                                                                    | REPLY-TO<br>JOE DEMO                                                                                        | Ţ Send                                                                             | rd a copy to me                                                     | 6                                                         |
|----------------------------------------------------------------------------------------------------|----------------------------------------------------------------------------------------------------|------------------------------------------------------------------------------------|---------------------------------------------------------------------|-----------------------------------------------------------|
|                                                                                                    | EMAIL ADDRESSES *                                                                                           |                                                                                    |                                                                     | Click Send                                                |
|                                                                                                    | SUBJECT *<br>You have an invoice from Yale Vision due on 06/10/201                                          |                                                                                    |                                                                     | If the customer is                                        |
|                                                                                                    | email body *<br>Hi Customer1,                                                                               | Select <mark>Edit</mark> to<br>email messa                                         | o customize the 5                                                   | connected to the Bill.com<br>network, the invoice will be |
|                                                                                                    | To pay your invoice online and view your account history, log<br>Pay invoice electronically                 | sent straight to their<br>Bill.com account, and they<br>will be notified via email |                                                                     |                                                           |
|                                                                                                    | Please remit payment at your earliest convenience. Thank You-<br>invoice is also attached for your records. | Invoice Summary: Invoi                                                             | oice #: 005 Amount Due: \$200.00 Due Date: 06/10/18 A PDF version o | If the customer is not                                    |
|                                                                                                    | YALE VISION INC                                                                                             | INVOICE                                                                            | _                                                                   | network, the invoice will be<br>sent via email only       |
|                                                                                                    | 85 WINTON AD 1<br>ROCHESTER, NY 146090000<br>2123186478                                                     |                                                                                    | Invoice # 005<br>Invoice Date 04/10/18                              |                                                           |
|                                                                                                    | Bill To:<br>Customer1                                                                                       |                                                                                    | Amount Due: \$200.00                                                | ľ.                                                        |
|                                                                                                    | Due Date<br>06/10/18                                                                                        |                                                                                    |                                                                     | ons is intended or should be inferred.                    |
| <b>NOTE:</b> <u>Click here</u> to explore the customer experience within your branded payment portal |                                                                                                    |                                                                                    |                                                                     |                                                           |

#### Create an Invoice (Send Later)

Easily send invoices to your customers, securely collect payments, automate payment reminders and track the status of outstanding receivables with the option to send later

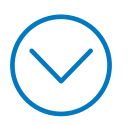

| Create an<br>Invoice                                                           | Set Auto-<br>Reminder  | Create Recurring<br>Invoices         | Create a New<br>Invoice Template | Charge<br>Custor | e a<br>ner |          |               | $\leq$ $\geq$                                                                                                    |
|--------------------------------------------------------------------------------|------------------------|--------------------------------------|----------------------------------|------------------|------------|----------|---------------|----------------------------------------------------------------------------------------------------|
| Send now                                                                       | Send Later             |                                      |                                  |                  |            |          |               |                                                                                                    |
| CHASE CONNECT                                                                  |                        | <b>Q</b> Search                      |                                  |                  |            |          | JO<br>YALE VI | E DEMO 🗽 🔽 🔅 💮 Help<br>SION INC NETWORK TO DO SETTINGS                                                                                                    |
| Actions                                                                        | -                      | Invoices Recurring Invo              | credit Memos                     |                  |            |          |               |                                                                                                    |
| 은 Overview                                                                     | h                      | nvoices: 2 Total amount: \$576.58    |                                  |                  |            |          |               |                                                                                                    |
| <ul> <li>☐ Inbox 2</li> <li>☐ Documents</li> </ul>                             | v                      | Filter • Active x Unpaid x Clear all |                                  |                  |            |          |               | <b>2</b> Invoice :                                                                                                    |
| PAYABLES                                                                       |                        | INVOICE # CUSTOMER                   | INVOICE DATE                     | SENT ON          | DUE DATE↓  | TOTAL    | AMOUNT DUE    | STATUS DID STATUS                                                                                                    |
| 🔂 Dille                                                                        |                        | 341 Mars Paper Indust                | ries 05/22/2019                  | 05/24/2019       | 06/11/2019 | \$200.00 | \$200.00      |                                                                                                    |
| Bills Payments out                                                             | Ť                      | <b>387</b> Building Maintena         | nce Services 05/16/2019          | 05/21/2019       | 06/05/2019 | \$376.58 | \$376.58      | CIICK +INVOICE                                                                                                    |
| RECEIVABLES<br>Customers<br>Invoices<br>Payments in<br>Click Inv<br>left navig | 1 voices in the gation | 2                                    |                                  |                  |            |          |               | <ul> <li>NOTE: Please have the following information ready:</li> <li>Customer name</li> <li>Invoice number</li> <li>Invoice date</li> <li>Due date</li> </ul> |

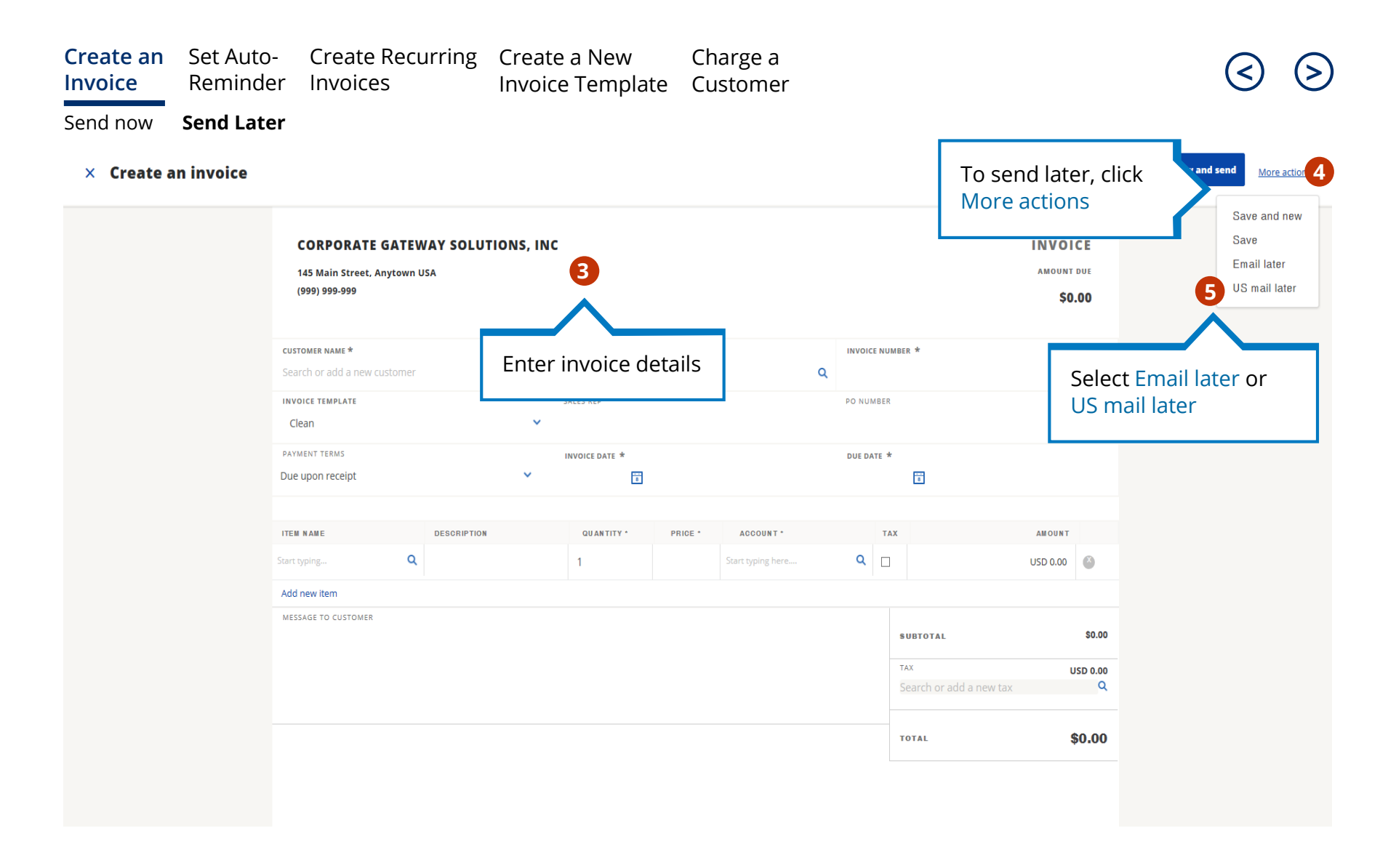

| Create an<br>Invoice            | Set Auto-<br>Reminder | Create Recurring<br>Invoices | Create a New<br>Invoice Template | Charge a<br>Customer |            |                              | ${}$                   |
|---------------------------------|-----------------------|------------------------------|----------------------------------|----------------------|------------|------------------------------|------------------------|
| Send now                        | Send Later            |                              |                                  |                      |            |                              |                        |
| CHASE CONNECT                   | <b>Q</b> Search       |                              |                                  |                      |            | S VANAN<br>ELMER DOOR CO INC | NETWORK TO DO SETTINGS |
| Actions                         | Invoid                | Recurring Invoices Crec      | lit Memos                        |                      |            |                              |                        |
| 🖉 Overview                      | Invoices selected:    | 1 Total selected: USD 100.00 |                                  |                      |            |                              |                        |
| ☐ Inbox 13 ☐ Documents          | V Filter • Active     | x Unpaid x Clear all         |                                  |                      |            |                              | <b>7</b> Send Invoices |
| PAYABLES                        |                       | ≎ CUSTOMER ≎                 | You will be taken to t           |                      | TOTAL \$   | AMOUNT DUE 🗘 STATUS 🖇        | ND STATUS 🗘            |
| Fills Bills                     | ✓ 010                 | 6 ACME supply                | Invoices overview                | 06/18/19             | USD 100.00 | <sup>us</sup> Click S        | end Invoices           |
| 🖾 Payments out                  | 009                   | Customer1                    | the left of the invoice          | LO<br>06/17/19       | USD 300.00 | 🛯 We wil                     | l email or print       |
| RECEIVABLES                     | 008                   | Customer1                    | you want to send                 | 06/17/19             | USD 200.00 | us and ma                    | ail the invoice(s)     |
| 🗳 Customers                     | 007                   | Test ABC                     |                                  | 06/17/19             | USD 100.00 | us app                       | rophate                |
| <ul> <li>Payments in</li> </ul> | 003                   | Customer1                    | 05/29/19                         | 05/29/19             | USD 1.00   | USD 1.00 UNPAID              | Unsent                 |
|                                 | - 004                 | Customer1                    | 05/29/19                         | 05/29/19             | USD 2.00   | USD 2.00 UNPAID              | Send Later - US Mail   |
| <b>II.</b> Reports              | 006                   | Test ABC                     | 05/29/19                         | 05/29/19             | USD 4.00   | USD 4.00 UNPAID              | Unsent                 |
|                                 | 005                   | Test ABC                     | 05/29/19                         | 05/29/19             | USD 2.00   | USD 2.00 UNPAID              | Unsent                 |
|                                 |                       |                              |                                  |                      |            |                              |                        |

Terms of Service Privacy Policy Accessibility Policy Licenses

#### Set Auto-Reminders

We make it easy to set up auto reminders, letting customers know when an invoice is due or past due

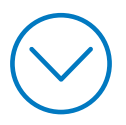

# Create an<br/>InvoiceSet Auto-<br/>ReminderCreate Recurring<br/>InvoicesCreate a New<br/>Invoice TemplateCharge a<br/>CustomerImage: Constraint of the constraint of the constraint of th

| CHASE CONNECT                                                                                                    | <b>Q</b> Search                                                                          | ELN                                                                                                    | S VANAN X TO DO SETTINGS |
|----------------------------------------------------------------------------------------------------|------------------------------------------------------------------------------------------|----------------------------------------------------------------------------------------------------|--------------------------|
| Actions -                                                                                                    | Setting                                                                                  | gs                                                                                                    | 0                        |
| <ul> <li>Overview</li> <li>Inbox 12</li> <li>Documents </li> <li>PAYABLES</li> </ul>                                                                                              | Mouse ov                                                                                 | ver each circle to see what you're ready to do:                                                                                                    | Click Settings           |
| <ul> <li>Wendors</li> <li>Bills</li> <li>Payments out</li> <li>RECEIVABLES</li> <li>Customers</li> <li>Invoices</li> <li>Payments in</li> <li>Reports</li> <li>Support</li> </ul> | You<br>Profile<br>Market<br>Your Co<br>Profile<br>Under<br>Receiva<br>click Au<br>Remind | Preferences<br>ompany<br>b<br>bles,<br>to<br>ders<br>Payables<br>Preferences<br>Bill Approvals<br>Payment Approvals<br>Receivables<br>Preferences<br>Branded Website Address<br>Invoice Templates<br>Credit Memo Templates<br>Email Templates<br>Online Payments<br>Auto Reminders<br>Permissions<br>Users<br>Accounting<br>Preferences<br>Chart of Accounts<br>Items<br>Payment Terms<br>Classifications |                          |

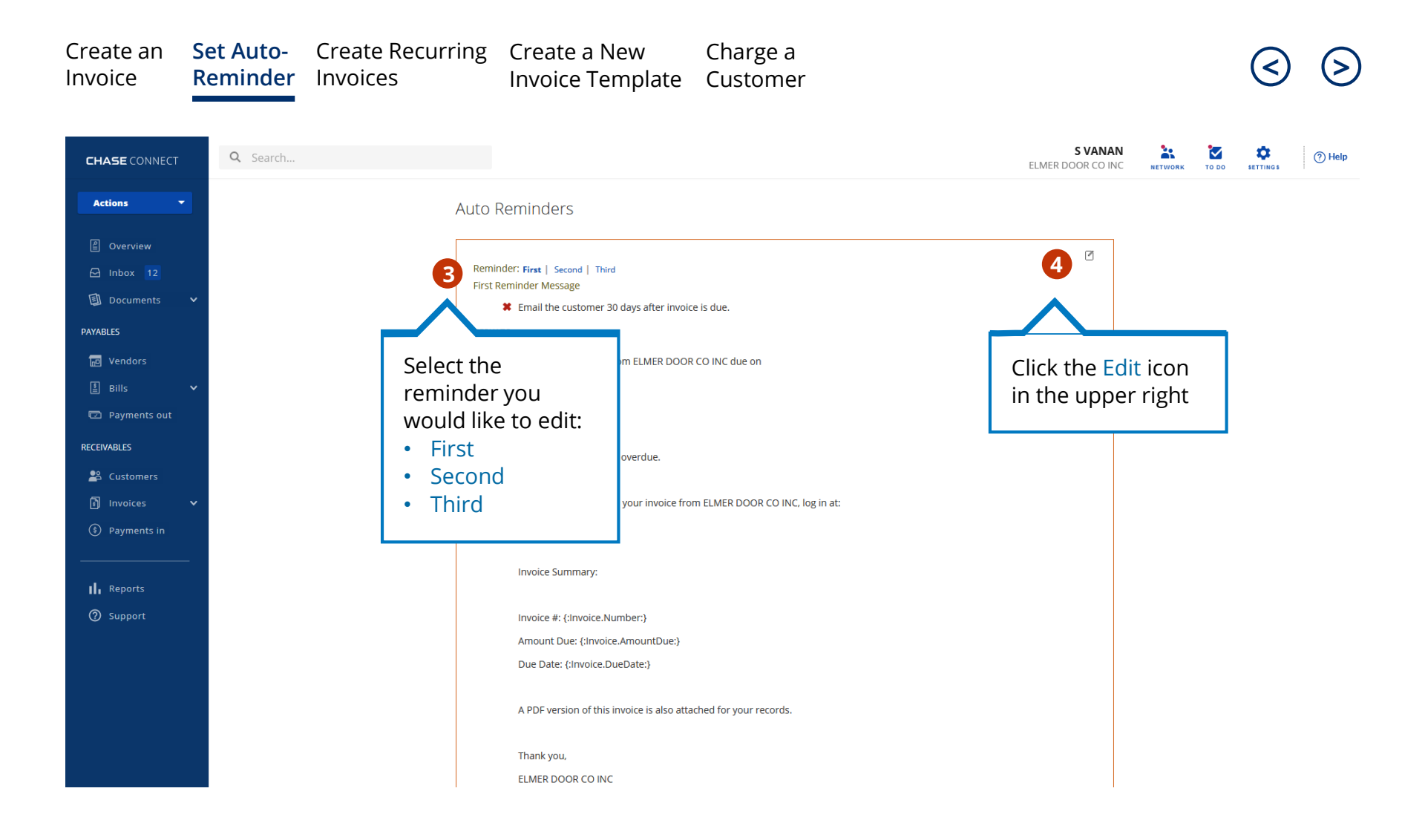

#### Create an Set Auto-Create Recurring Create a New Charge a Invoice **Reminder** Invoices Invoice Template Customer S VANAN 2 $\sim$ ۵ Q Search.. ? Help CHASE CONNECT ELMER DOOR CO INC NETWORK TO DO SETTINGS Actions Auto Reminders Overview Choose Reminder: First | Second | Third 🖂 Inbox 12 Customize First Reminder Documents Email the customer 30 days after - invoice is due. Add Content to Reminder PAYABLES REPLY-TO SARA VANAN -Select the content you \* SUBJECT Tendors You have an invoice from ELMER DOOR CO INC due on {:Invoice.Du want, and we'll substitute the actual value when emailing \* BODY Hi {:Customer.Name:} 🛓 Bills customers. Your invoice is 30 days overdue Payments out Step 1: Select one content. LMER DOOR CO INC, Edit the following: RECEIVABLES -Select one 🐣 Customers Step 2: Copy and paste Enable reminders by checking the box this into the email: Invoices next to Email the customer ③ Payments in ed for your records Determine how many days before or after the invoice due date the Reports reminder should be sent ② Support rs you have emailed at least Determine who the reminder should come from SAVE CANCEL Use our Subject line or edit based on 6 your preference Privacy Policy Accessibility Policy Lice Customize the body of the letter **Click Save** On the right-hand side, select from the drop-down to enter values that will auto populate the sample fields in the message

### Create Recurring Invoices

For customers you bill regularly, create recurring invoices that are automatically sent out

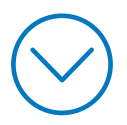

| Create an | Set Auto- | Create Recurring | Create a New     | Charge a |
|-----------|-----------|------------------|------------------|----------|
| Invoice   | Reminder  | Invoices         | Invoice Template | Customer |

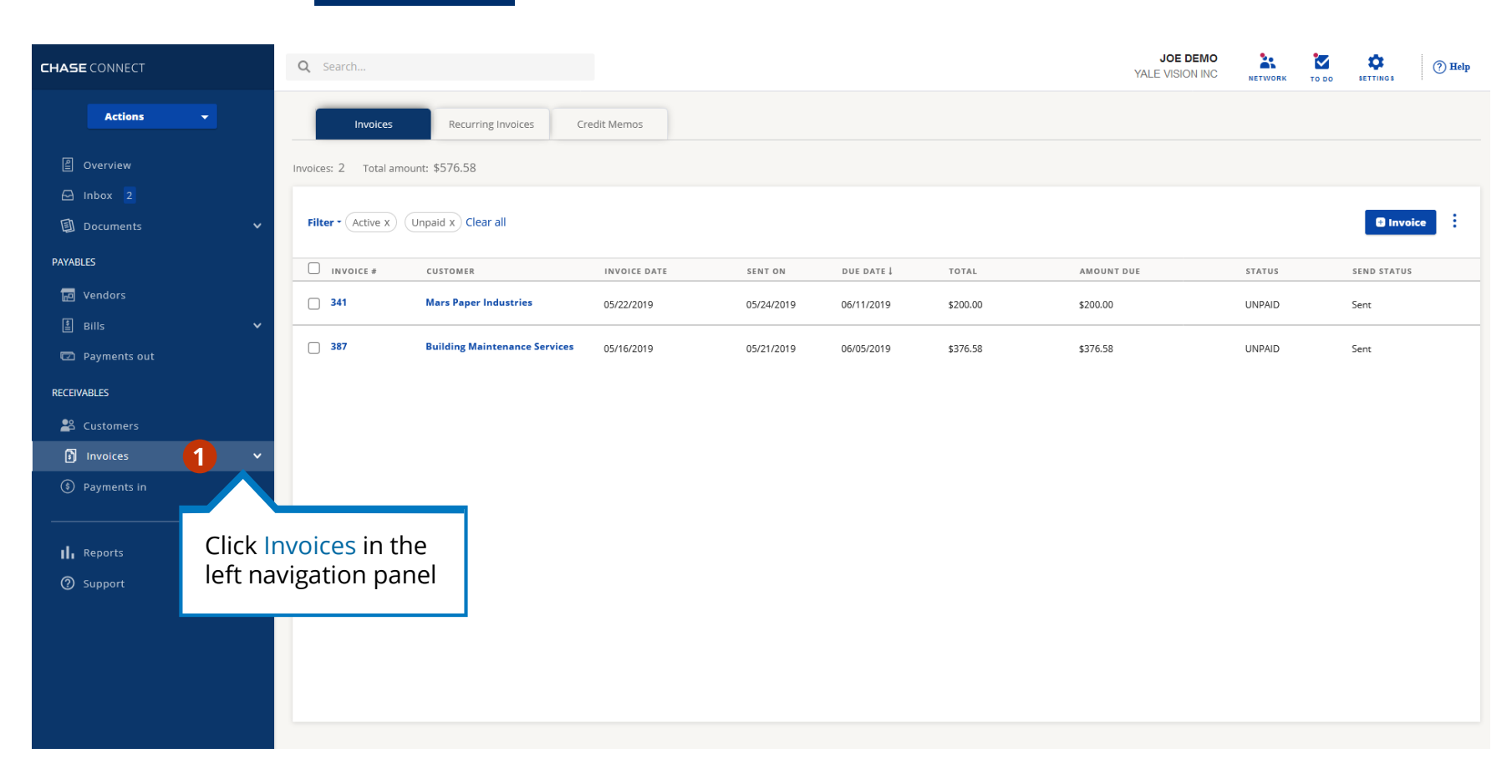

| Create an | Set Auto- | Create Recurring | Create a New     | Charge a |
|-----------|-----------|------------------|------------------|----------|
| Invoice   | Reminder  | Invoices         | Invoice Template | Customer |

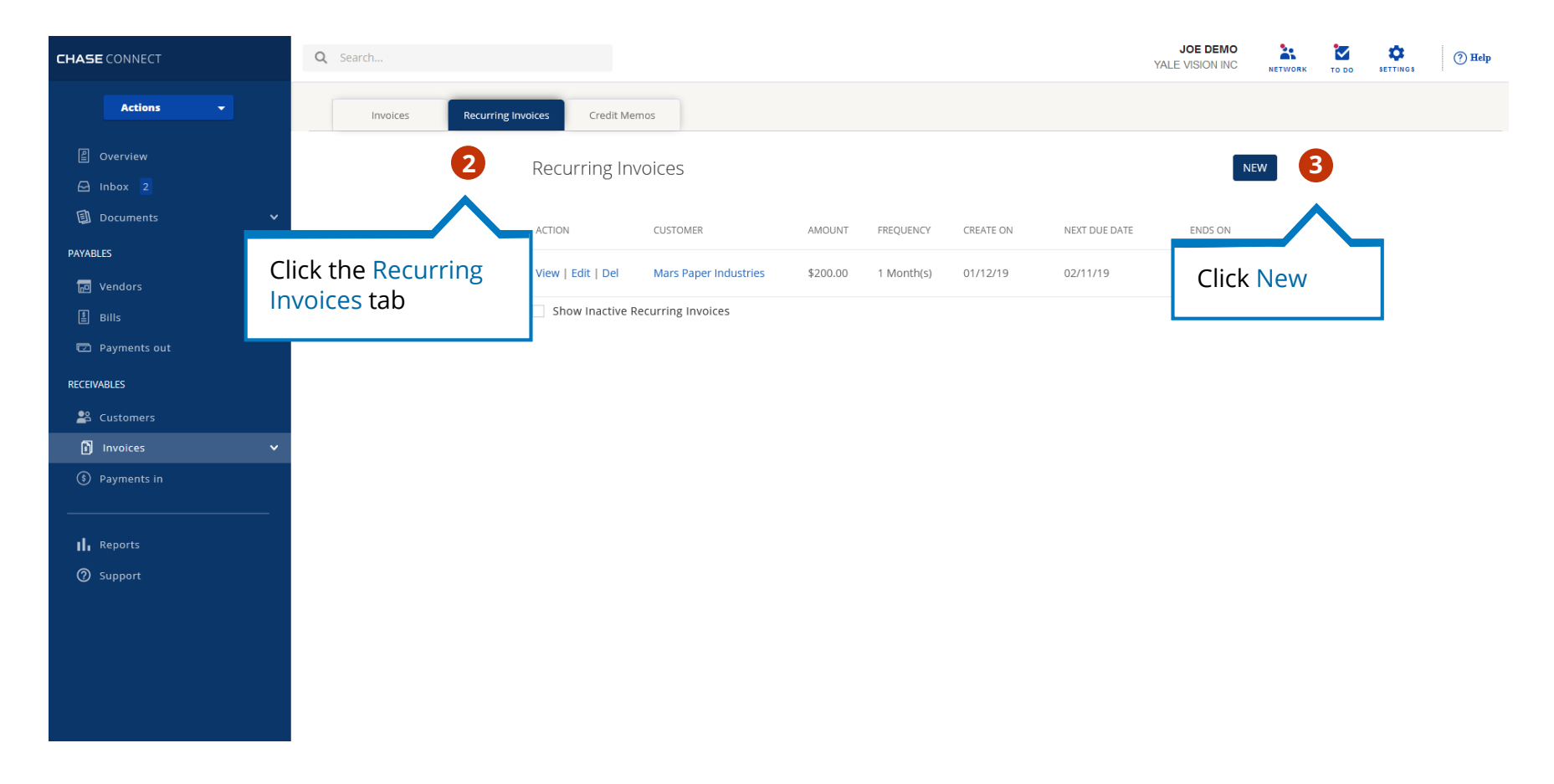

| Create an Set Auto- Create Recurr<br>Invoice Reminder Invoices                                                                                                    | ing Create a New<br>Invoice Template                                                                                                    | Charge a<br>Customer                                                                                                    |                                                                                                    |               | <               |
|----------------------------------------------------------------------------------------------------|----------------------------------------------------------------------------------------------------|----------------------------------------------------------------------------------------------------|----------------------------------------------------------------------------------------------------|---------------|-----------------|
| CHASE CONNECT Q Search                                                                                                    |                                                                                                    |                                                                                                    | S VANAN<br>ELMER DOOR CO INC                                                                                                    | NETWORK TO DO | SETTINGS ⑦ Help |
| Actions       4         Coverview       Coverview         Door       On the New Recurring Invoice<br>enter invoice details, such as: If<br>Due Date, Payment Terms and<br>Frequency         ReceivAbles       Customers         Invoices       Customers         Invoices       Customers         Support       NOTE: Invoice will be emailed immediate<br>once it is created if you choose to<br>automatically send recurring invoices         To email the invoice later, uncheck<br>"Automatically send recurring invoices       If you select to have Cashflow360 ma<br>invoice via USPS, please keep the follow<br>in mind:         For security reasons, Print/Mail In<br>is only available after an active baa<br>account is added       You can also print and mail an invoic<br>outside of Cashflow360 | Schedule Information  Schedule Information  Page Werk Begin typing or select  Begin typing or select  Begin typing or selec | • FREQUENCY Every Please Select   • ENDS ON Image: Constraint of the select   • ENDS ON Image: Constraint of the select   • INVOICE TEMPLATE Clean   P.O. NUMBER Image: Constraint of the select   SALES REP Image: Constraint of the select   QUANTITY PRCE | TAX       AMOUNT         0       \$0.00       \$0         0       \$0.00       \$0         0       \$0.00       \$0         0       \$0.00       \$0         0       \$0.00       \$0         0       \$0.00       \$0         0       \$0.00       \$0         0       \$0.00       \$0         0       \$0.00       \$0         0       \$0.00       \$0         0       \$0.00       \$0         0       \$0.00       \$0         0       \$0.00       \$0         0       \$0.00       \$0         0       \$0.00       \$0         0       \$0.00       \$0         0       \$0.00       \$0         0       \$0.00       \$0         0       \$0.00       \$0         0       \$0.00       \$0         0       \$0.00       \$0         0       \$0.00       \$0         0       \$0.00       \$0         0       \$0.00       \$0         0       \$0.00       \$0         0       \$0.00       \$0         0 <td></td> <td></td> |               |                 |

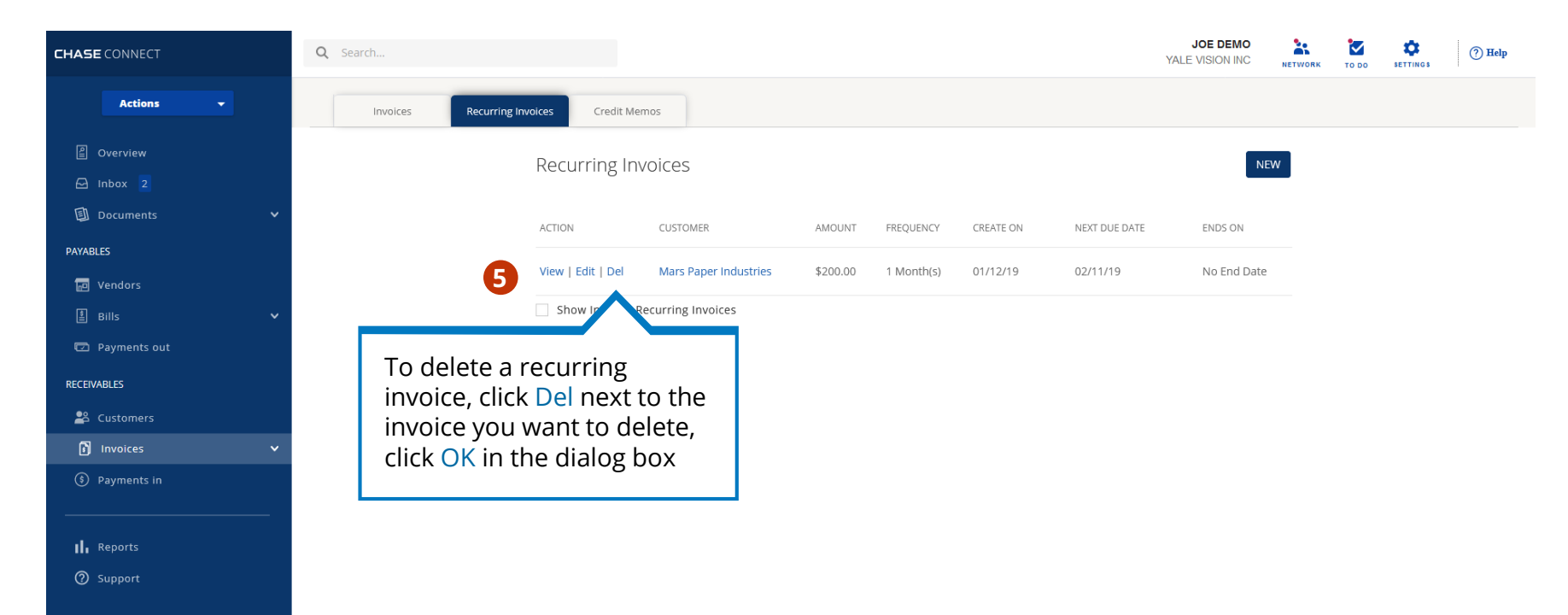

#### Create a New Invoice Template

For customers requiring different invoice elements, create custom templates that can be used in the future

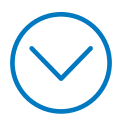

#### Create an<br/>InvoiceSet Auto-<br/>ReminderCreate Recurring<br/>InvoicesCreate a New<br/>Invoice TemplateCharge a<br/>Customer

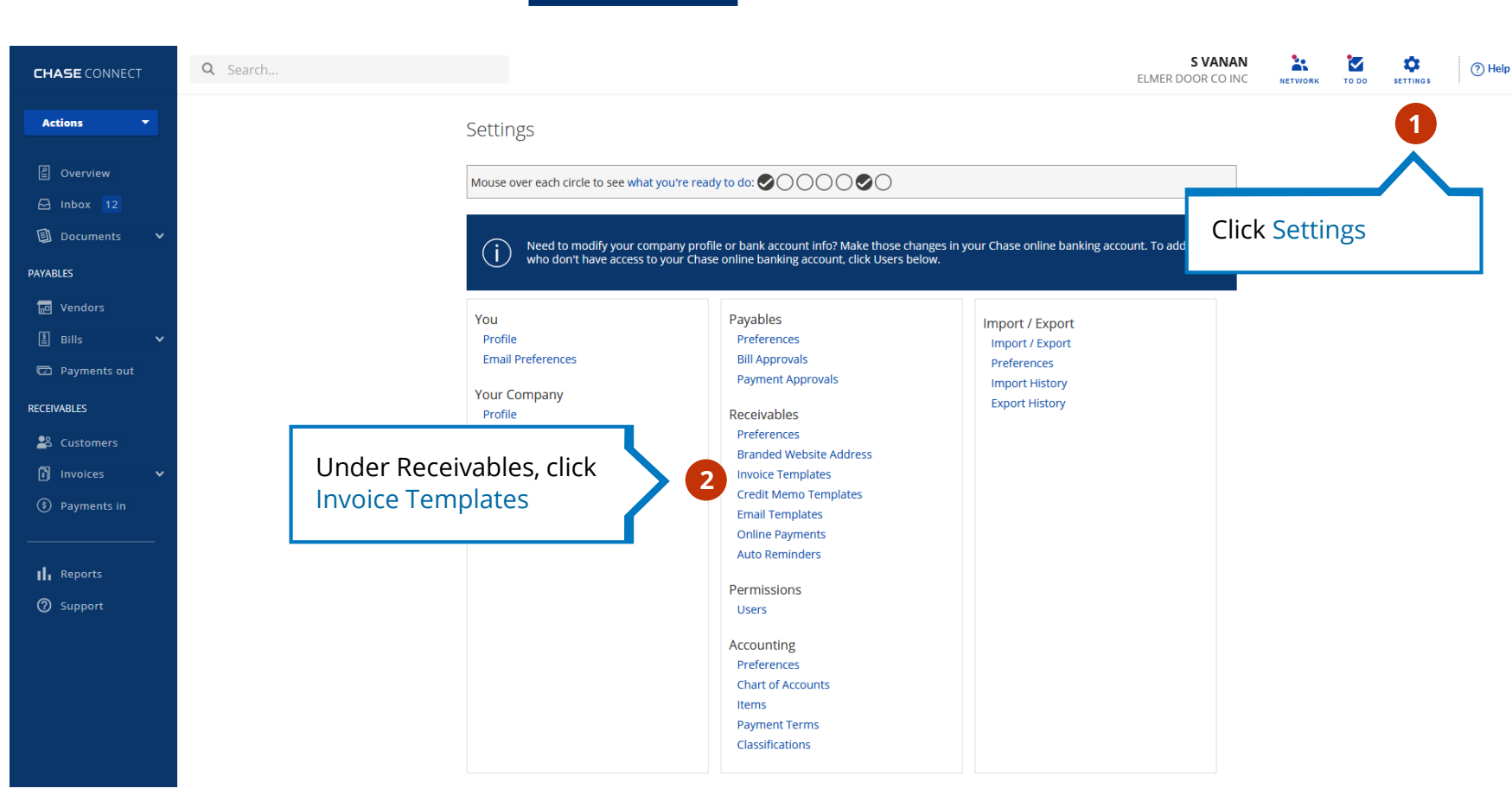

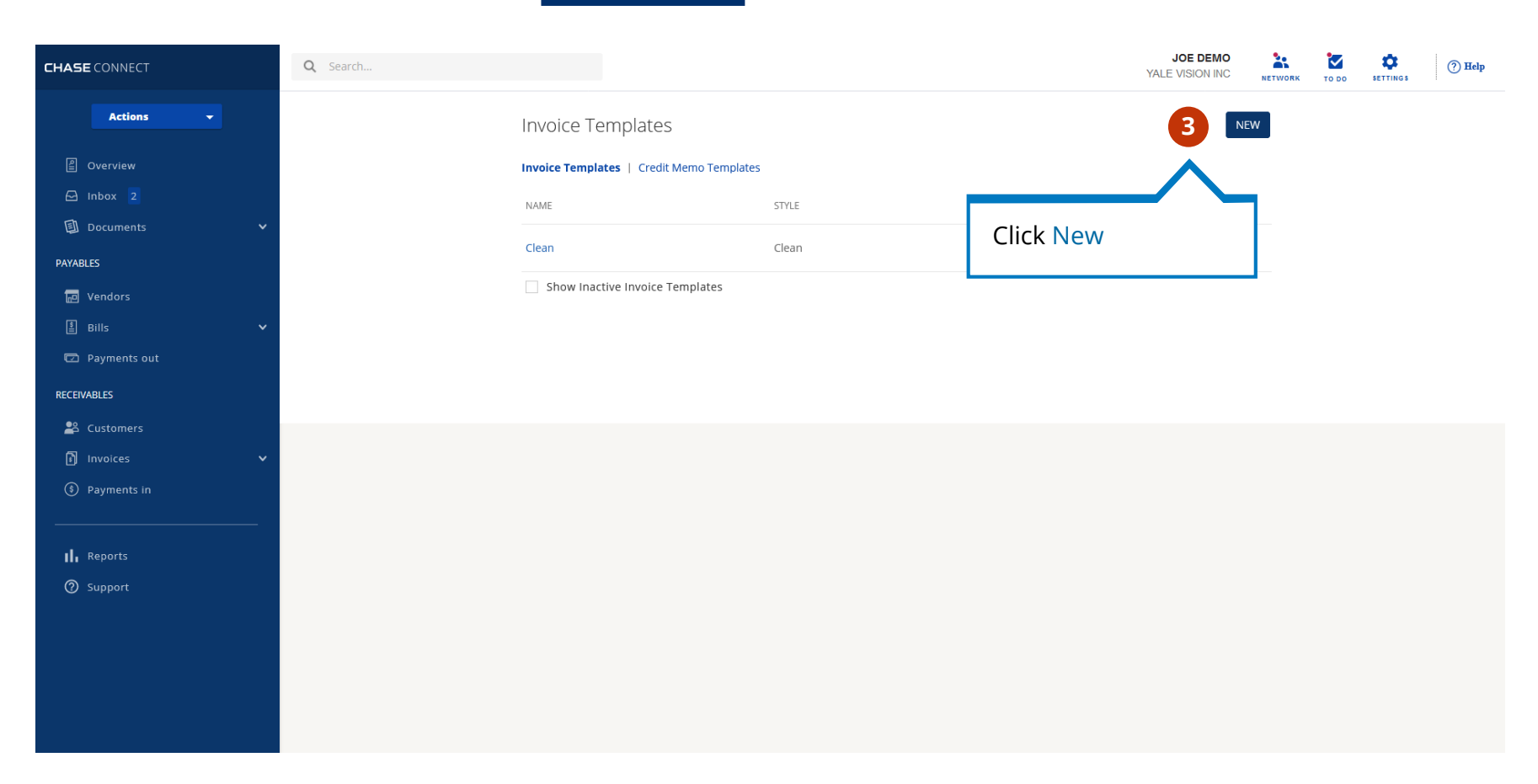

#### Create an Set Auto-Create Recurring Create a New Charge a Invoice Reminder Invoices Invoice Template Customer S VANAN \* $\checkmark$ ۵ Q Search.. ? Help CHASE CONNECT ELMER DOOR CO INC NETWORK TO DO SETTINGS Actions New Invoice Template Overview Invoice Template A Inbox 12 Sample Invoice DEFAULT? Documents 11 \* NAME PAYABLES -Ship Ta: 321 Main Sheet \*STYLE Clean Bill Ta: Sample Cur 123 Californ Pelo Min C 🔟 Vendors \*TITLE INVOICE Due Dea 🛓 Bills Label in Invoice Show Dayments out Substal Sales Tax Tatal Payments Estance Dat General RECEIVABLES Invoice # Invoice # Invoice Date Invoice Date 😤 Customers $\checkmark$ Bill To: Bill To: Invoices $\checkmark$ Ship To: Ship To: $\checkmark$ Ship To Address Select the information you $\checkmark$ Due Date Due Date would like to include in 4 Reports $\checkmark$ Terms Terms your Invoice Template ② Support $\checkmark$ P.O. Number P.O. Number Once complete, scroll to $\checkmark$ Sales Rep Sales Rep $\checkmark$ Account Number the bottom and click Save Account Number Items Item Item $\checkmark$ Description Description Quantity Quantity

### Charge a Customer

Manually charge a customer for any outstanding items after obtaining payment authorization

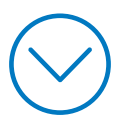

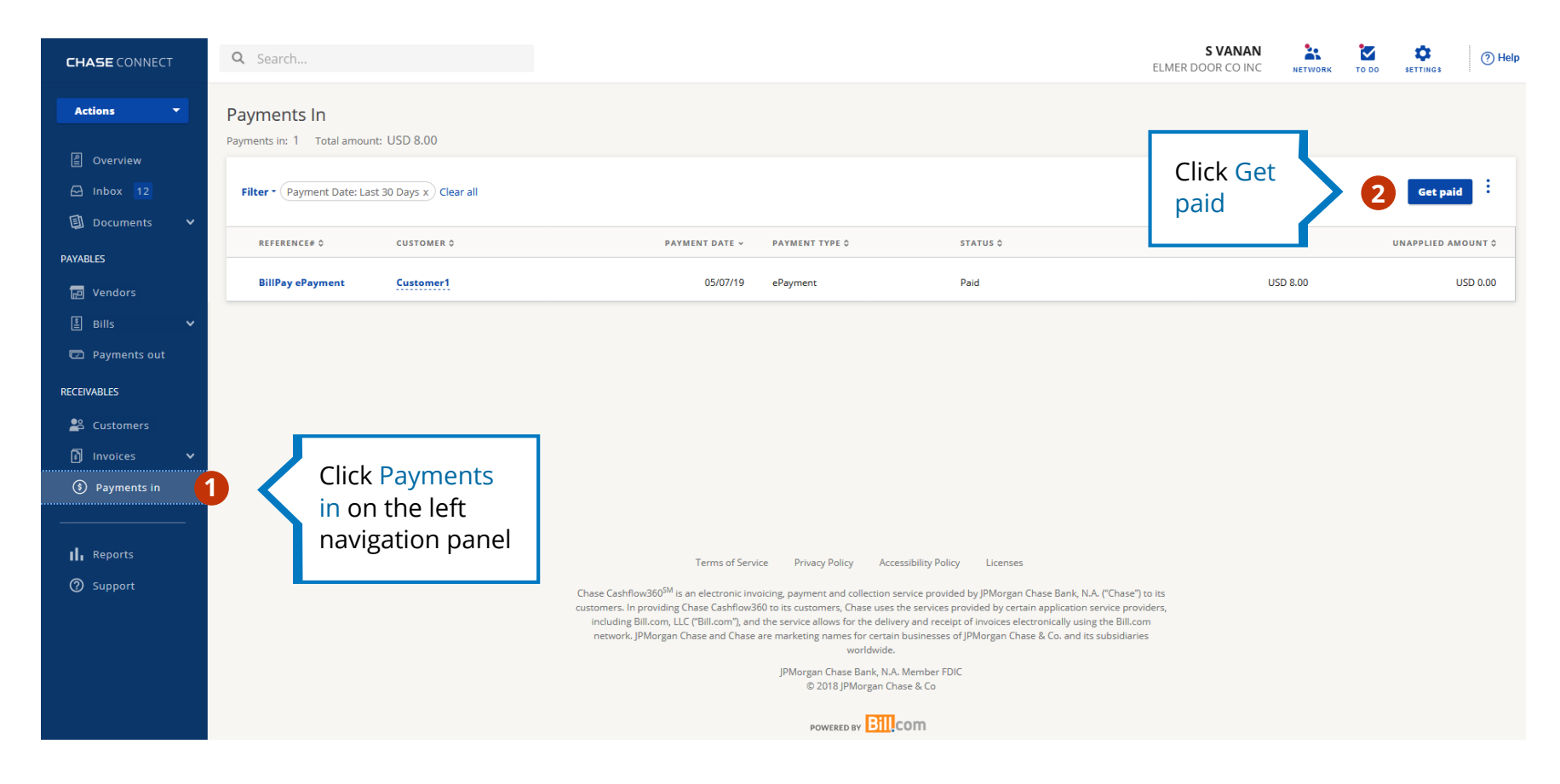

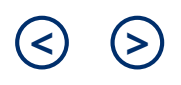

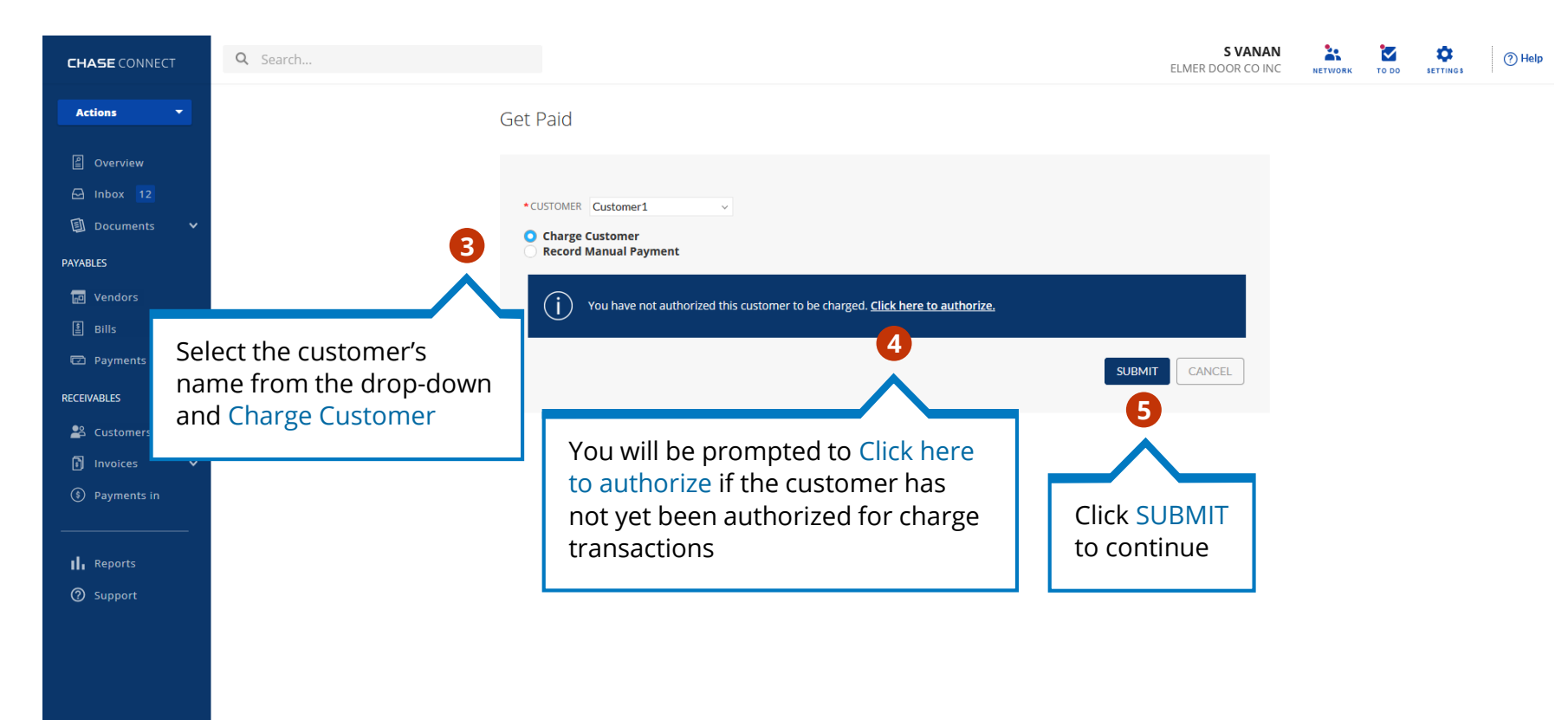

IMPORTANT: You must have obtained authorization from this customer to charge their account. This is your responsibility.

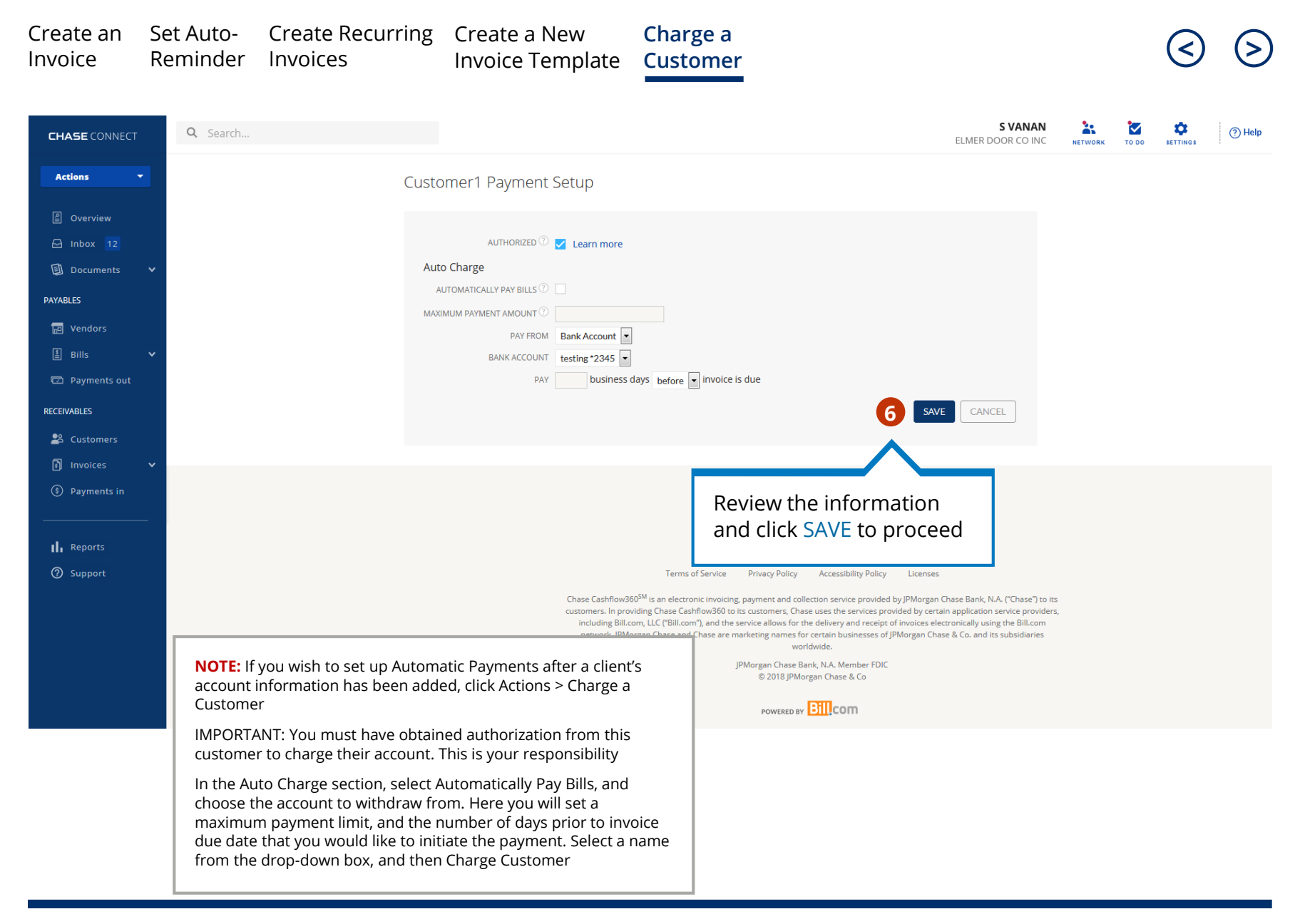

| Create an<br>Invoice                                     | Set Auto-<br>Reminder                       | Create Recurring<br>Invoices    | g Cr<br>Inv                       | eate a New<br>voice Template | Charg<br>Custo                         | e a<br>mer                                  |                                                |                                                   |                                                |                                   | (                     | 3                 | ${ m >}$ |
|----------------------------------------------------------|---------------------------------------------|---------------------------------|-----------------------------------|------------------------------|----------------------------------------|---------------------------------------------|------------------------------------------------|---------------------------------------------------|------------------------------------------------|-----------------------------------|-----------------------|-------------------|----------|
| CHASE CONNECT                                            | <b>Q</b> Search                             |                                 |                                   |                              |                                        |                                             |                                                | I                                                 | <b>S VANA</b><br>ELMER DOOR CO IN              | N AND NETWORK                     | TO DO SET             | ¢<br>TINGS        | (?) Help |
| Follow<br>provic<br>client                               | the prompt<br>le information<br>name on the | Get<br>on such as<br>e account, | Paid<br>7<br>customer<br>Charge C | Çustomer1 ↓                  | <b>NOTE:</b> An<br>payment<br>the paym | invoice mus<br>to be applie<br>ent will rem | st be created<br>d to the invo<br>ain unapplie | l prior to cha<br>ice. lf a payı<br>d until an in | arging the c<br>ment is colle<br>voice is crea | ustomer in<br>ected prior<br>ated | order fo<br>to invoic | r the<br>e creati | on,      |
| and ro                                                   | address, ba<br>outing inforn                | nk account<br>nation            | Record N                          | /lanual Payment              |                                        |                                             |                                                |                                                   |                                                |                                   |                       |                   |          |
| Payments out                                             |                                             |                                 |                                   | Email Receipt to Customer    |                                        |                                             |                                                | Select                                            | :: [ All   None ]                              |                                   |                       |                   |          |
| RECEIVABLES                                              |                                             |                                 | INVOICE #                         | INVOICE DATE DUE DATE        | AMOUNT                                 | AMOUNT DUE                                  | PAY AMOUNT                                     |                                                   | SELECT                                         |                                   |                       |                   |          |
| 路 Customers                                              | <b>~</b>                                    |                                 | 003                               | 05/29/19 05/29/19            | \$1.00                                 | \$1.00                                      |                                                | \$1.00                                            |                                                |                                   |                       |                   |          |
| Payments in                                              | _                                           |                                 | 004                               | 05/29/19 05/29/19            | \$2.00                                 | \$2.00                                      |                                                | \$2.00                                            |                                                |                                   |                       |                   |          |
| <sup>II</sup><br><sup>®</sup> Select<br>the cu<br>than c | Pay From m<br>stomer has                    | nethod, if<br>more<br>on file   | Pay<br>Bank Ad                    | From: Choose Account         | nt: testing *2345                      | j Cre                                       | Amount Due:<br>dits To Apply:<br>otal Payment: | \$0.00<br>\$0.00 of \$0.0<br>\$0.00               | 10                                             |                                   |                       |                   |          |
|                                                          |                                             |                                 |                                   |                              |                                        |                                             |                                                | SUBMIT                                            | CANCEL                                         |                                   |                       |                   |          |
|                                                          |                                             |                                 |                                   |                              |                                        |                                             |                                                |                                                   |                                                |                                   |                       |                   |          |

**NOTE:** If this is a new customer, we want to ensure a secure and valid connection. In 1-2 banking days, a test deposit will be sent to your customer's bank account to confirm the connection. The customer will see both a credit and a debit for the same amount in their bank account. If the test deposit is successful, the charge will process on the selected process date. If the test deposit fails, the customer's bank account will be invalidated and users with the ability to manage customer bank account information will be notified via email

IMPORTANT: You must have obtained authorization from this customer to charge their account. This is your responsibility

### CHASE CASHFLOW360<sup>SM1</sup>

Changes to Interbank Offered Rates (IBORs) and other benchmark rates: Certain interest rate benchmarks are, or may in the future become, subject to ongoing international, national and other regulatory guidance, reform and proposals for reform. For more information, please consult: https://www.jpmorgan.com/IBOR.

Chase, J.P. Morgan and JPMorgan Chase are marketing names for certain businesses of JPMorgan Chase & Co. and its subsidiaries worldwide (collectively, "JPMC", if and as used herein may include, as applicable, employees or officers of any or all of such entities irrespective of the marketing name used). Products and services may be provided by commercial bank affiliates, securities affiliates or other JPMC affiliates or entities. Products and services described herein are offered by JPMC or its affiliates subject to applicable laws and regulations and service terms. Not all products and services are available in all geographic areas. Eligibility for particular products and services is subject to final determination by JPMC or its affiliates.

JPMorgan Chase Bank, N.A. Member FDIC.

Chase Connect® is a registered trademark of JPMorgan Chase Bank, N.A. JPMorgan Chase Bank, N.A. is a wholly-owned subsidiary of JPMorgan Chase & Co.

<sup>1</sup>Terms, conditions, fees and limitations apply as set in the Cashflow360<sup>SM</sup> legal agreement.